### 1. Inscriere utilizator nou

1.1. Accesati granturi.imm.gov.ro si alegeti sa creați un cont nou.

| Conectează-te în aplicație |
|----------------------------|
| Parola Cr                  |
| Autertifică-te             |
| Creeozõ cont nou           |
|                            |

1.2. Completați adresa de e-mail pe care doriți să o folosiți , parola contului nou create si acceptati termini si condiții.

| Crează cont                                                                                                    |
|----------------------------------------------------------------------------------------------------|
| Email *                                                                                                    |
| Parola * ©r                                                                                                    |
| Parola (Confirmă) * ©7                                                                                                    |
| Parala trebuie să fie de cel puțin 8 caractere, să<br>conțhă cel puțin un conacter special (-18)#\$%A*<br>(L-), a cifiă și o moșusculă. |
| Am citit și sunt de acord cu politica<br>de confidențialitate                                                                           |
| Creeoză cont                                                                                                    |
| Deja ai un cont?<br>Autentificare                                                                                                    |

1.3. Dupa completarea corecta a datelor sistemul afiseaza mesajul de confirmare si trimite un email catre adresa folosita pentru crearea contului.

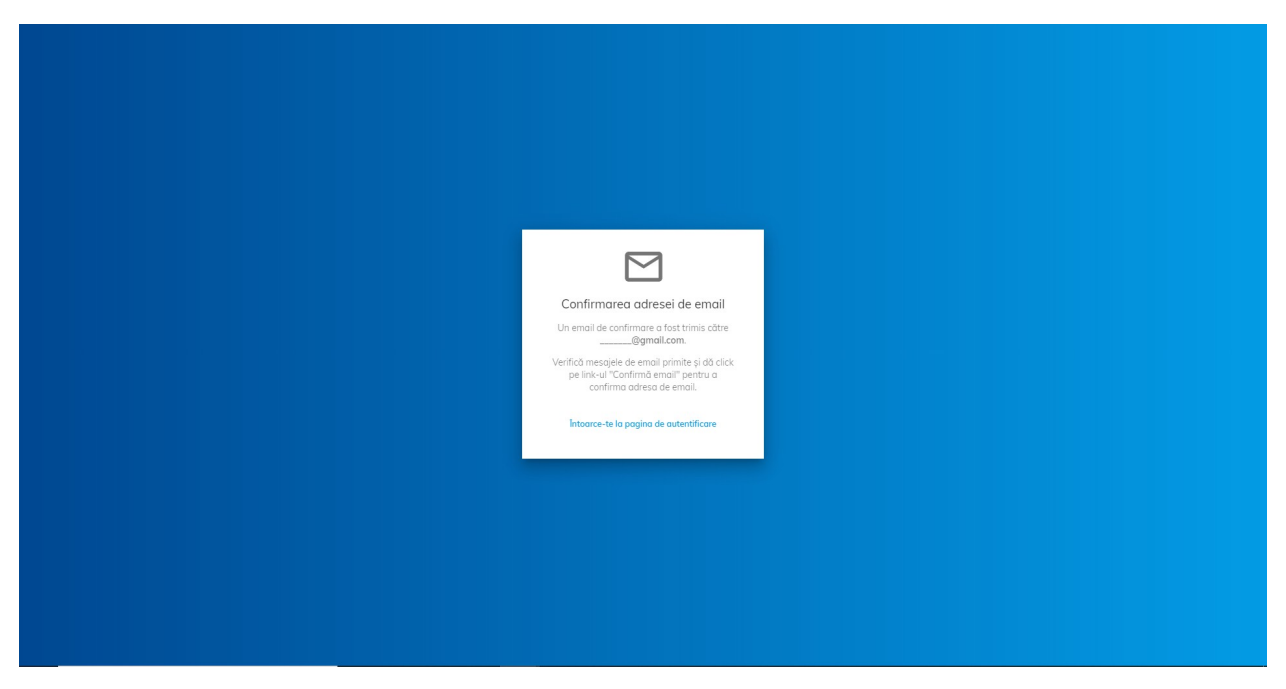

1.4. Accesati link-ul primit pe email si accesati din nou granturi.imm.gov.ro. Completati Email-ul si parola introduse la crearea contului.

| Conectează-te în aplicație         |
|------------------------------------|
| Parola ©7                          |
| Ai uitat parola?<br>Autentifică-te |
| Nu ai cont?<br>Creează cont nou    |
|                                    |
|                                    |

1.5. Dupa confirmarea datelor sistemul va deschide pagiana principala a aplicatiei.

| 🥮 Granturi IMM 2020 🔳 |                                                                           | 14-09-2020 14:10:41 | 🛕 Completează <b>Profilul meu</b> | å | = |
|-----------------------|---------------------------------------------------------------------------|---------------------|-----------------------------------|---|---|
| MODULE                | Bine ați venit în sistemul informatic MEEMA!                              |                     |                                   |   |   |
|                       |                                                                           |                     |                                   |   |   |
|                       |                                                                           |                     |                                   |   |   |
|                       |                                                                           |                     |                                   |   |   |
|                       | Politica de confidențialitate • Politica de cookies • Întrebări frecvente |                     |                                   |   |   |

2. Completare date profil utilizator

### 2.1. Alegeti "Completeaza Profilul Meu"

| 🥡 Granturi IMM 2020 🔳 | •                                                                |                                              | 14-09-2020 14:18:35 | 🛕 Completează <b>Profilul meu</b> | Ъ | = |
|-----------------------|------------------------------------------------------------------|----------------------------------------------|---------------------|-----------------------------------|---|---|
| MODULE                |                                                                  | Bine ați venit în sistemul informatic MEEMA! |                     |                                   |   |   |
|                       |                                                                  |                                              |                     |                                   |   |   |
|                       |                                                                  |                                              |                     |                                   |   |   |
|                       | Politico de coolidenticilizate e Politico de cookies e Întrebhri | rowerste                                     |                     |                                   |   |   |

## 2.2. Introduceti datele cerute de sistem

| 🥡 Granturi IMM 2020 🔳 |                                                                                                    | 14-09-2020 14:20:34 | 🛕 Completează <b>Profilul meu</b> | 8            | =  |
|-----------------------|----------------------------------------------------------------------------------------------------|---------------------|-----------------------------------|--------------|----|
| MODULE  Depunere      | Profilul meu                                                                                                |                     |                                   |              |    |
|                       | Date de identificare     Date de core                                                                       | spondenjů           | 3 Con                             | fidențialitc | te |
|                       | Nume *                                                                                                    |                     |                                   |              |    |
|                       | Prenume *                                                                                                   |                     |                                   | 2            |    |
|                       | CNP *                                                                                                    |                     |                                   | 2            |    |
|                       | вист                                                                                                    |                     |                                   |              |    |
|                       | Serie *                                                                                                    |                     |                                   | Ø            |    |
|                       | Numár *                                                                                                    |                     |                                   | 4            |    |
|                       | Pasul umdtor                                                                                                | <del>)</del>        |                                   |              |    |
|                       | Atențiel Datele de identificare trebuie să fie în conformitate cu actul de identitate pentru a fi validatel |                     |                                   |              |    |
|                       | Bollion de confidentialitate a Bollion de conduie a Întrabili fennante                                      |                     |                                   |              |    |
|                       | Ponico de connoemponitore • Ponico de cooxies • intrebuin necvente                                          |                     |                                   |              |    |

| 🤯 Granturi IMM 2020 🔳 |                                                                           |                                  | 14-09-2020 14:29:50          | 🛕 Completează <b>Profilul meu</b> | \$ ≣           | - |
|-----------------------|---------------------------------------------------------------------------|----------------------------------|------------------------------|-----------------------------------|----------------|---|
| MODULE Depunere       | Profilul meu                                                              |                                  |                              |                                   |                |   |
|                       | Date de identificare                                                      | 2 Date de corespondență          |                              | 3 Con                             | fidențialitate |   |
|                       | Toro<br>Romània ~ 🏱                                                       | Judet/Echivalent                 | Localitate                   |                                   | ŵ              |   |
|                       | Strada *                                                                  | Numār *                          | Bloc, Scară, Apartament, etc | Cod postal                        | ő              |   |
|                       | Date de contact                                                           |                                  |                              |                                   |                |   |
|                       | Telefon mobil *                                                           | د E-mail<br>sandu.camelia@an     | nail.com                     |                                   |                |   |
|                       |                                                                           | ← Pasul anterior Pasul urmator → |                              |                                   |                |   |
|                       |                                                                           |                                  |                              |                                   |                |   |
|                       |                                                                           |                                  |                              |                                   |                |   |
|                       |                                                                           |                                  |                              |                                   |                |   |
|                       | Politica de confidențialitate • Politica de coakles • Întrebări frecvente |                                  |                              |                                   |                |   |

2.3. Acceptati termenii si conditiile si finalizati.

| 🥘 Granturi IMM 2020 🔳 |                                                                                                    | 14-09-2020 14:31:56                                                                                        | 🛕 Completează <b>Profilul meu</b>                                                                                               | 2                                     | ≔      |  |  |
|-----------------------|----------------------------------------------------------------------------------------------------|----------------------------------------------------------------------------------------------------|----------------------------------------------------------------------------------------------------|---------------------------------------|--------|--|--|
| MODULE Depunere       | Profilul meu                                                                                                    |                                                                                                    |                                                                                                    |                                       |        |  |  |
|                       | Date de identificare     Date de correspondență                                                                                                    |                                                                                                    | 3 Cor                                                                                                    | fidențialito                          | ute    |  |  |
|                       | Prin continuarea folosirii acestui site, declarați faptul că sunteți de acard ca Ministerul Economiei, Energiei și Mediului de Afaceri să fie autoriaat să împuternicească par<br>IMM, Atragere de Investiții și Promovare a Esportului, Serviciul de Telecomunicații Speciale și băncile partenere, să prelucreze datele dumnezvoasta cuprime în cerence<br>2016/197 al Parlomentului Europera și al Consiliului din 27 aprilie 2016 privind proteça persoanelor făce în ceea ce prinește prelucrare datele cu canocter personal<br>Angulamentul perine priving protecție dateledi par în aplicare prin tegarea (1997/018) | rtenerii de implementare a sche<br>1 pentru solicitarea ajutorului d<br>și privind libera circulație a ace | emelor de ajutor de stat, respectiv Agen<br>e stat, respectând prevederile Regulam<br>istor date și de abrogare a Directivei 95 | țiile pentru<br>entului (UE<br>/46/CE | 1<br>9 |  |  |
|                       | Consimţământul dumneovoastră în ceeo ce priveşte prelucrareo datelor cu caracter personal, precum și pentru transmiterea datelor personale câtre partenerii indicați                                                                                                    | mai sus este acordat pentru sc                                                                             | opul implementării schemelor de ajutor                                                                                          | de stat.                              |        |  |  |
|                       | Declar că am înțeles această declarație de consimțământ, sunt de acord cu procesarea datelor mele personale prin canalele indicate mai sus, în scopurile descrise în<br>Regulamentul UE 679/2016 dreptul de acces la date, dreptul la ştergerea datelor ("dreptul de a fi uitat"), dreptul în restricționare, dreptul la portabilitatea datelor,                                                                                                    | n prezenta, și am luat la cunoșt<br>dreptul la opoziție, dreptul la r                                      | ință de drepturile mele conferite de<br>ectificare.                                                                             |                                       |        |  |  |
|                       | □ Prin acceptorea acestor pointci ae utilizare, sunteți ae acora cu cele ae mai sus.                                                                                                    |                                                                                                    |                                                                                                    |                                       |        |  |  |
|                       |                                                                                                    |                                                                                                    |                                                                                                    |                                       |        |  |  |
|                       |                                                                                                    |                                                                                                    |                                                                                                    |                                       |        |  |  |
|                       |                                                                                                    |                                                                                                    |                                                                                                    |                                       |        |  |  |
|                       |                                                                                                    |                                                                                                    |                                                                                                    |                                       |        |  |  |
|                       |                                                                                                    |                                                                                                    |                                                                                                    |                                       |        |  |  |
|                       | Politica de confidențialitate • Politica de cookies • Întrebări frecvente                                                                                                    |                                                                                                    |                                                                                                    |                                       |        |  |  |

Dupa completarea datelor sistemul va deschide interfata de identificare electronica

- 3. Identificare electronica
  - 3.1. Sistemul deschide interfata de identificare electronica si urmati pasii descrisi in interfata.

| 🤯 Granturi IMM 2020 🔳                                                                                   |                                                 |                                        |                                                      | 14-09-2020 14:38:50                     | 🛕 Completează Identificare electronică | 2 | := |  |  |  |
|----------------------------------------------------------------------------------------------------|-------------------------------------------------|----------------------------------------|------------------------------------------------------|-----------------------------------------|----------------------------------------|---|----|--|--|--|
| MODULE Depunere                                                                                         | Identificare electronică                        |                                        |                                                      |                                         |                                        |   |    |  |  |  |
|                                                                                                    | Toate documentele încărcate în sistemul         | informatic Granturi IMM 2020 trek      | buie să fie asumate prin semnarea fiecăruia cu un ce | rtificat digital calificat deținut de u | tilizator.                             |   |    |  |  |  |
|                                                                                                    | Pentru înregistrarea unui certificat digital co | are va fi utilizat la semnarea electro | onică a documentelor în sistemul Granturi IMM 2020   | sunt necesari următorii pași:           |                                        |   |    |  |  |  |
|                                                                                                    | 1. Descarcă formularul de înregistrare a        | certificatului utilizat la semnarea    | digitală.                                            |                                         |                                        |   |    |  |  |  |
|                                                                                                    | Descarcă formularul de înregistrare             | Descarcă formularul de înregistrare    |                                                      |                                         |                                        |   |    |  |  |  |
|                                                                                                    | 2. Semnează digital documentul descărce         | Semnează digilal documentul descărcat. |                                                      |                                         |                                        |   |    |  |  |  |
|                                                                                                    | Certsign - www.certsign.ro                      |                                        |                                                      |                                         |                                        |   |    |  |  |  |
|                                                                                                    | Digisign - www.digisign.ro                      |                                        |                                                      |                                         |                                        |   |    |  |  |  |
|                                                                                                    | Alfatrust - www.alfasign.ro                     |                                        |                                                      |                                         |                                        |   |    |  |  |  |
|                                                                                                    | Cert Digital - www.certdigital.ro               |                                        |                                                      |                                         |                                        |   |    |  |  |  |
|                                                                                                    | Trans Sped - www.transsped.ro                   |                                        |                                                      |                                         |                                        |   |    |  |  |  |
|                                                                                                    | Este suficient să semnezi electronic fișierul d | descarcat la pasul 1.                  |                                                      |                                         |                                        |   |    |  |  |  |
|                                                                                                    | <ol><li>Incarcă documentul semnat.</li></ol>    |                                        |                                                      |                                         |                                        |   |    |  |  |  |
|                                                                                                    | Alege document                                  |                                        |                                                      |                                         |                                        |   |    |  |  |  |
|                                                                                                    | O Nu a fost selectot niciun document.           |                                        |                                                      |                                         |                                        |   |    |  |  |  |
|                                                                                                    | Incored documentul seminat                      |                                        |                                                      |                                         |                                        |   |    |  |  |  |
| Pentru a alege o persoană juridică sau a reveni la meniul principal apăsați pe link-ul Pagino de start. |                                                 |                                        |                                                      |                                         |                                        |   |    |  |  |  |
|                                                                                                    | Certificate încărcate:                          |                                        |                                                      |                                         |                                        |   |    |  |  |  |
|                                                                                                    | Nume figier N                                   | lumär certificat                       | Dată înregistrare certificat                         | Dată expirare certificat                | Dată încărcare fișier                  |   |    |  |  |  |

# 4. Inregistrare persoana juridica

4.1. Din pagina principala deschideti meniul si alegeti Gestionare Persoane Juridice

| ( MEEMA                | × +                                                                       |                                                                                     | -                                        |                         | 2      |
|------------------------|---------------------------------------------------------------------------|-------------------------------------------------------------------------------------|------------------------------------------|-------------------------|--------|
| ← → C 🌲 test-granturi. | imm.gov.ro/#/                                                             | Q                                                                                   | 1                                        | *                       |        |
| 🥡 Granturi IMM 2020 😑  | 14-09-2020 15:12:40                                                       | Nume Utili                                                                          | izator                                   | Ø                       |        |
| MOOULE<br>10 Depunere  | Bine ați venit în sistemul informatic MEEMA!                              | <ul> <li>Profi</li> <li>Ident</li> <li>Ident</li> <li>Gest</li> <li>Delo</li> </ul> | ilul meu<br>Itificare ele<br>tionare per | ectronică<br>rsoane jur | ridice |
|                        |                                                                           |                                                                                     |                                          |                         |        |
|                        |                                                                           |                                                                                     |                                          |                         |        |
|                        |                                                                           |                                                                                     |                                          |                         |        |
|                        | Politica de confidențialitate • Politica de cookies • Întrebări freevente |                                                                                     |                                          |                         |        |

### 4.2. Alegeti optiunea inscrie

| ( MEEMA                                                 | x +                                                                       |                                                                                           | -             | σ | × |
|---------------------------------------------------------|---------------------------------------------------------------------------|-------------------------------------------------------------------------------------------|---------------|---|---|
| $\leftarrow$ $\rightarrow$ C $\triangleq$ test-granturi | .imm.gov.ro/#/profile/manage-legal-entity                                 |                                                                                           | @ ☆           | * | : |
| 🛞 Granturi IMM 2020 🔳                                   |                                                                           | 14-09-2020 16:21:06                                                                       |               | 9 | ≔ |
| MODULE                                                  | Gestionare persoane juridice                                              |                                                                                           |               |   |   |
|                                                         | Alege persoana juridică                                                   | Înscrie persoană juridică<br>Înscrie o persoană juridică pentru a avea posibilitatea de a | depune cereri |   |   |
|                                                         | Alege                                                                     | liucre                                                                                    |               |   |   |
|                                                         |                                                                           |                                                                                           |               |   |   |
|                                                         |                                                                           |                                                                                           |               |   |   |
|                                                         | Política de confidențialitate • Política de cookies • Întrebări frecvente |                                                                                           |               |   |   |

| 43   | Introduceti CUI-ul | nersoanei | iuridice | si urmati | nasii ( | descrisi ir | ו interfata |
|------|--------------------|-----------|----------|-----------|---------|-------------|-------------|
| 4.5. | ind oudced cor-u   | persoaner | juiiuice | si unnati | μαδιί ( | uescrist il | initeriata  |

| 0            | MEEMA × +                                                                 |                                                                                                    | - 0                                                             | × |
|--------------|---------------------------------------------------------------------------|----------------------------------------------------------------------------------------------------|-----------------------------------------------------------------|---|
| $\leftarrow$ | → C 🌲 test-granturi.imm.gov.ro/#/profile/manage-legal-entity              |                                                                                                    | Q 🕁 😕                                                           | : |
|              |                                                                           |                                                                                                    | 14-09-2020 16:25:15                                             | ≡ |
|              | Gestionare persoane juridice                                              | nscrie persoană juridică 🛛 🔍 🗙                                                                        | 1                                                               |   |
|              | Alege persoana juridică                                                   | Cod fiscal *                                                                                          | Înscrie persoană juridică                                       | 1 |
|              | Alege o persoană juridică pentru o vizualiza și modifica p                | Cod registru                                                                                          | ersoană juridică pentru a avea posibilitatea de a depune cereri |   |
|              | Persoano jundică *                                                        | Denumire: A                                                                                           | Tracete                                                         |   |
|              |                                                                           | Descarcă model de declarație 2. Semnează digital declarația descarcată                                |                                                                 |   |
|              |                                                                           | Anacca declarațio seminacă     Încarcă declarațio seminată     O Nu a fost selector hici un document. |                                                                 |   |
|              |                                                                           | Confirmă Resunță                                                                                      |                                                                 |   |
|              | Politica de confidențialitate • Politica de cookies • Întrebări frecvente |                                                                                                    |                                                                 |   |

5. Gestionarea informatiilor persoanei juridice

## 5.1. Din meniul pagina principala deschideti meniul si alegeti Gestionare Persoane Juridice

| 0 MEEMA               | × +                                                                       | -                                                                                                    |                           |
|-----------------------|---------------------------------------------------------------------------|----------------------------------------------------------------------------------------------------|---------------------------|
| ← → C ≜ test-grantur  | limm.gov.ro/#/                                                            | Q \$                                                                                                    | *                         |
| 💮 Granturi IMM 2020 🔳 | 14-09-2020 15:12:40                                                       | Nume Utilizator                                                                                              | 8 :                       |
| MODULE<br>13 Depunere | Bine ați venit în sistemul informatic MEEMA!                              | <ul> <li>Profilul meu</li> <li>Identificare election</li> <li>료 Gestionare pers</li> <li>Delogore</li> </ul> | tronică<br>Ioane juridice |
|                       |                                                                           |                                                                                                    |                           |
|                       |                                                                           |                                                                                                    |                           |
|                       |                                                                           |                                                                                                    |                           |
|                       |                                                                           |                                                                                                    |                           |
|                       | Politica de confidențialitate • Politica de cookies • Întrebări frecvente |                                                                                                    |                           |

5.2. Selectati din lista persoana juridica pentru care doriti sa introduceti sau sa modificati informatii si apasati "Alege"

|                                                                    | × +                                                                                                    |                                                                                                    | - 0           | × |
|--------------------------------------------------------------------|----------------------------------------------------------------------------------------------------|----------------------------------------------------------------------------------------------------|---------------|---|
| $\leftarrow$ $\rightarrow$ C $\stackrel{\bullet}{}$ test-granturi. | mm.gov.ro/#/profile/manage-legal-entity                                                                                                    |                                                                                                    | ् 🕁 🗯         | : |
| 💮 Granturi IMM 2020 🔳                                              |                                                                                                    | 14-09-2020 16:33:41                                                                                 | ۵             | = |
| MODULE                                                             | Gestionare persoane juridice                                                                                                    |                                                                                                    |               |   |
|                                                                    | Alege persoana juridică<br>Lege o persoană juridică pentru a vituelită și modifică protectele din sistem<br>Persoană auridică<br>Denumire persoană juridică<br>Denumire persoană juridică<br>Denumire persoană juridică | Inscrie persoană juridică<br>Inscrie o persoană juridică pentru a avea postalitatea de a<br>Inscrie | depune cereri |   |
|                                                                    | Politica de confidențialitate • Politica de cookies • Întrebări frecvente                                                                                                    |                                                                                                    |               |   |

5.3. Persoana juridica este selectata

| Granturi IMM 2020 🔳 |                                                                           | 14-09-2020 16:43:26 | Nume utilizator | 0 | Denumire persoana juridica | 盫 | = |
|---------------------|---------------------------------------------------------------------------|---------------------|-----------------|---|----------------------------|---|---|
| MODULE              | 15 Cereri                                                                 |                     |                 |   | Ŷ                          |   |   |
|                     |                                                                           |                     |                 |   |                            |   |   |
|                     |                                                                           |                     |                 |   |                            |   |   |
|                     |                                                                           |                     |                 |   |                            |   |   |
|                     |                                                                           |                     |                 |   |                            |   |   |
|                     |                                                                           |                     |                 |   |                            |   |   |
|                     |                                                                           |                     |                 |   |                            |   |   |
|                     |                                                                           |                     |                 |   |                            |   |   |
|                     |                                                                           |                     |                 |   |                            |   |   |
|                     | Politica de confidențialitate • Politica de cookies • Întrebări frecvente |                     |                 |   |                            |   |   |

- 5.4. Selectati din meniu Informatii persoana juridica